# 区市町村立図書館新聞雑誌総合目録

操作説明書

作成日: 2016/04/18 更新日: 2023/03/31

## 目次

| I.  | 概要  | <u>i</u>     | 3 |
|-----|-----|--------------|---|
| 1   | . V | Veb サイトの概要   | 3 |
| 2   | . V | Veb サイトの特徴   | 3 |
| II. | 抄   | 处作手順         | 1 |
| 1   | . 1 | 、ップ画面        | 1 |
| 2   | . † | トイトポリシー画面    | 3 |
| 3   |     | f聞雑誌名から探す10  | ) |
|     |     | 新聞雑誌検索画面10   | ) |
|     |     | 新聞雑誌検索詳細画面12 | 2 |
| 4   | . 🗵 | 3書館から探す1     | 5 |
|     |     | 図書館検索画面1     | 5 |
|     |     | 図書館検索詳細画面11  | 7 |

#### I. 概要

#### 1. WEB サイトの概要

区市町村立図書館新聞雑誌総合目録 Web サイトは、東京都内の区市町村立図書館が所蔵す る新聞雑誌の所蔵検索を行うサイトです。本ドキュメントでは上記サイトの操作手順について記 述します。

#### 2. WEB サイトの特徴

当サイトは、閲覧及び検索を行うため作成されたサイトです。パソコンやスマートフォン等、 サポート対象内のブラウザであれば、すべての人が閲覧可能となります。

### II. 操作手順

#### 1. トップ画面

(1). 各種ブラウザを起動し、「https://magazine.metro.tokyo.lg.jp/」を入力すると下記のサ イトが立ち上がり、[トップページ]が表示されます。

| 東京都立図書館<br>Tokyo Metropolitan Library                                                                             | ▶ 都庁総合トップページ 図<br>文字サイズ 小 中 大 最大 |  |  |  |  |
|----------------------------------------------------------------------------------------------------|----------------------------------|--|--|--|--|
| 区市町村立図書館新聞雑誌総合目録                                                                                                  | English guide PDF形式 394KB)       |  |  |  |  |
| 新聞雑誌名から探す                                                                                                    | 図書館から探す                          |  |  |  |  |
| トップページ                                                                                                    |                                  |  |  |  |  |
| サイトの説明                                                                                                    |                                  |  |  |  |  |
| サイトについて                                                                                                    |                                  |  |  |  |  |
| このサイトは東京都内の区市町村立図書館が所蔵している雑誌や                                                                                     | P新聞を検索するサイトです。                   |  |  |  |  |
| 東京都内の区市町村立図書館が所蔵している図書を検索するには                                                                                     | t、「東京都立図書館統合検索」をご利用ください。         |  |  |  |  |
| → 東京都立図書館統合検索 回                                                                                                   |                                  |  |  |  |  |
| 都立図書館の所蔵資料を検索するには、「都立図書館蔵書検索」                                                                                     | をご利用ください。                        |  |  |  |  |
| → 都立図書館蔵書検索 回                                                                                                    | → 都立図書館蔵書検索 回                    |  |  |  |  |
| - 各機能について                                                                                                    |                                  |  |  |  |  |
| ・ 「新聞雑誌名から探す」機能について                                                                                               |                                  |  |  |  |  |
| 新聞雑誌名や出版者名から新聞雑誌を検索する機能です。                                                                                        | 新聞雑誌名や出版者名から新聞雑誌を検索する機能です。       |  |  |  |  |
| → <u>新聞雑誌名から探す</u>                                                                                                |                                  |  |  |  |  |
| ・ 「図書館から探す」機能について                                                                                                 |                                  |  |  |  |  |
| 図書館を検索し、その図書館に所蔵している新聞雑誌を検索する機能です。                                                                                |                                  |  |  |  |  |
| → 図書館から探す                                                                                                    |                                  |  |  |  |  |
| 詳しい使い方については、こちらをご覧ください。<br>→ <u>使い方の説明</u>                                                                        |                                  |  |  |  |  |
|                                                                                                    |                                  |  |  |  |  |
| ▶ サイトボリシー ▶ 個人情報について<br>都立中央図書館 〒106-8575 港区南麻布5-7-13 03-3442-8451<br>都立多摩図書館 〒185-8520 国分寺市泉町2-2-26 042-359-4020 |                                  |  |  |  |  |
| Copyright © 2015 東京都立図書館. ALL Rights Reserved.                                                                    |                                  |  |  |  |  |

(2). 文字サイズについて

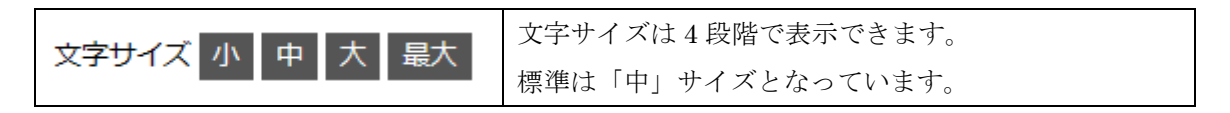

#### (3). 各リンクについて

各リンクの遷移先画面は以下のとおりです。当サイトのどのページからでも下記のリンク は動作します。

| リンク                       | 遷移先画面                      |  |
|---------------------------|----------------------------|--|
| ▲ 東京都立図書館                 | 都立図書館のホームページのトップ画面へ遷移しま    |  |
|                           | す。                         |  |
| ▶ 邦庁総合トップページ              | 東京都公式ホームページへ遷移します。         |  |
|                           |                            |  |
|                           | 本サイトについて英文で説明しているファイル (PDF |  |
| English guide             | 形式)を表示します。                 |  |
|                           | 新聞及び雑誌の名前から所蔵の検索を行う画面へ遷    |  |
| 新聞雑誌名から探す                 | 移します。                      |  |
|                           | 詳細は P.10 より記述しています。        |  |
|                           | 図書館の名前から所蔵の検索を行う画面へ遷移しま    |  |
| 図書館から探す                   | す。                         |  |
|                           | 詳細は P.15 より記述しています。        |  |
| 、市古邦立図書館統合檢索              | 東京都立図書館の「東京都立図書館総合検索」のホー   |  |
|                           | ムページへ遷移します。                |  |
| 、邦立図聿館蔵聿絵表                | 東京都立図書館の「都立図書館蔵書検索」のホームペ   |  |
|                           | ージへ遷移します。                  |  |
| 、新聞雑誌をから探す                | 上記の[新聞雑誌名から探す]同様、雑誌及び新聞の名  |  |
|                           | 前から検索を行う画面へ遷移します。          |  |
| 、図書館から探す                  | 上記の[図書館から探す]同様、図書館の名前から所蔵  |  |
|                           | の検索を行う画面へ遷移します。            |  |
| ▶ サイトポリシー                 | 当サイトのサイトポリシーについて記述したページ    |  |
| <b>3</b> 3 11 <b>3</b> 32 | へ遷移します。                    |  |
| ▶ 個人情報について                | 当サイトの個人情報について記述したページへ遷移    |  |
|                           | します。                       |  |

(4). サイトの説明について

トップ画面には、当サイトを利用する際に、より円滑に操作が行えるよう当サイトについ ての概要及び機能の説明を掲載しています。

- 2. サイトポリシー画面
- (1).各画面の下部の[サイトポリシー]を押下すると下記のページが表示されます。当画面では、サイトについての情報が閲覧できます。

|                                       | ▶ 都庁総合トップページ Ⅰ回                                                      |
|---------------------------------------|----------------------------------------------------------------------|
| 東京都立図書館<br>Tokyo Metropolitan Library | 文字サイズ小中大量大                                                           |
| 区市町村立図書館新聞雑誌総合目録                      | English guide 🖳 (PDF形式 394KB)                                        |
| 新聞雑誌名から探す                             | 図書館から探す                                                              |
| <u>トップページ</u> >サイトポリシー                |                                                                      |
| サイトポリシー                               |                                                                      |
| このサイトについて                             |                                                                      |
| 1.概要<br>                              |                                                                      |
| 1.収録範囲                                |                                                                      |
|                                       | RADO DRADOMANISTRANS ADAM<br>Sona - Can Atomatica - Cana - C<br>Rada |
|                                       |                                                                      |
| III.記載手項                              |                                                                      |
|                                       |                                                                      |
|                                       |                                                                      |
|                                       |                                                                      |

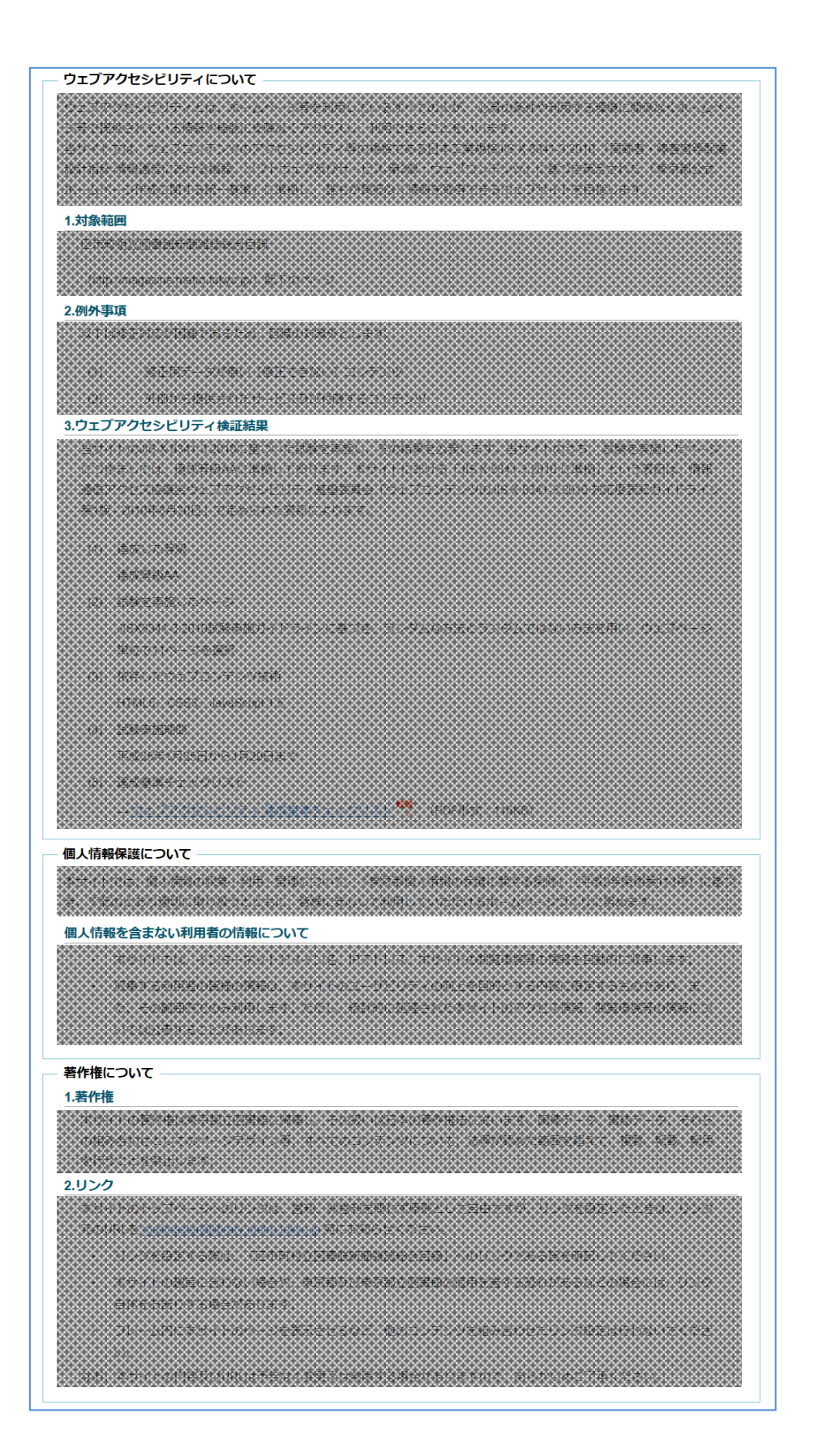

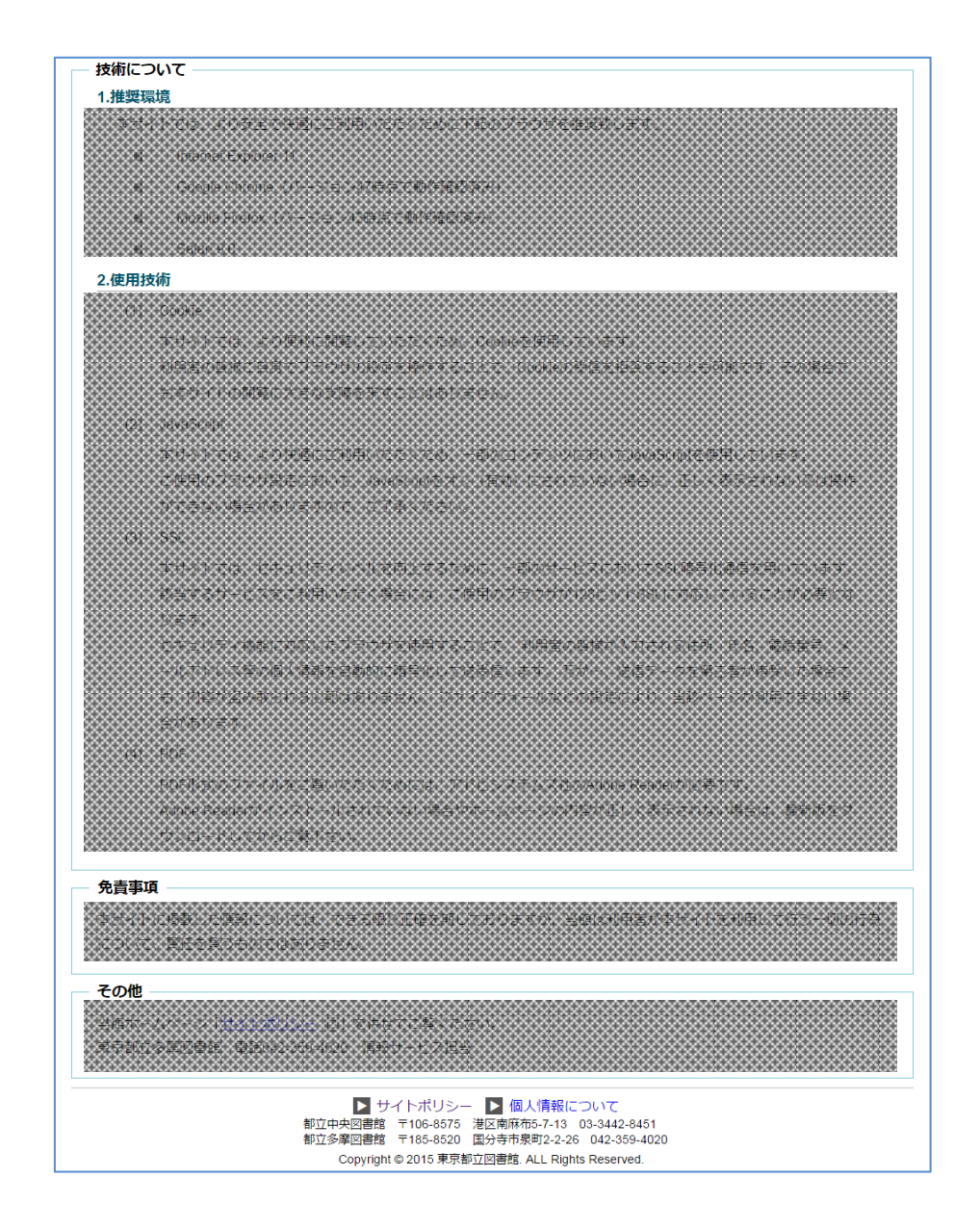

(2). 各項目について

各項目の概要を以下に記述します。

| 項目       | 概要                               |
|----------|----------------------------------|
| このサイトについ | このサイトについての概要、凡例が記載されています。「操作説明書」 |
| て        | のリンクを押下すると、「操作説明書」のファイル(PDF形式)が表 |
|          | 示されます。                           |
| ウェブアクセシビ | ウェブアクセシビリティの説明と対象範囲、例外事項、ウェブアクセ  |
| リティについて  | シビリティ検証結果について記載されています。「ウェブアクセシビ  |

|          | リティ 達成基準チェックリスト」のリンクを押下すると、「ウェブア                 |
|----------|--------------------------------------------------|
|          | クセシビリティ 達成基準チェックリスト」のファイル(PDF形式)                 |
|          | が表示されます。                                         |
| 個人情報保護につ | 個人情報保護についての説明が記載されています。                          |
| いて       |                                                  |
| 著作権について  | 著作件についての説明とリンクについて説明が記載されています。                   |
|          | 「mailmaster@library.metro.tokyo.jp」のリンクを押下すると、上記 |
|          | 宛てにメールが送れるようになります。                               |
| 技術について   | 推奨環境と使用技術について記載されています。                           |
| 免責事項     | 免責事項について記載されています。                                |
| その他      | 都立図書館のホームページの「サイトポリシー」のリンクと連絡先が                  |
|          | 記載されています。「サイトポリシー」のリンクを押下すると、都立                  |
|          | 図書館のホームページの「サイトポリシー」の画面に遷移します。                   |

#### 3. 新聞雑誌名から探す

#### 新聞雑誌検索画面

(1). トップ画面の[新聞雑誌名から探す]を押下すると下記のページが表示されます。 当画面では、新聞及び雑誌の名前から所蔵を検索することができます。

| 新聞雑誌名から探す         図書館から探す           トッブページ > 新聞雑誌名から探す           新聞雑誌名から探す           新聞雑誌名から探す           五十音         0 A ア カ サ タ ナ ハ マ ヤ ラ ワ           キーワード検索           キーワード検索           キーワード検索           第一           ウオペロの新聞の雑誌           言語         ● すべて ● 新聞 ● 雑誌           言語         ● すべて ● 日本語 ● ハングル ● 中文 ● 欧文 ● その他           所蔵館         自治体: 『ママ ・ 図書館: 『ママ ・            ● 検索結果 一覧         総件数 3682 件           ※タイトルをクリックすると、各新聞雑誌の詳細画面と所蔵している図書館の一覧の画面に移動します。           夕イトルをクリックすると、各新聞雑誌の詳細画面と所蔵している図書館の一覧の画面に移動します。           クに建設業界         日本建設業連合会           Butterfly Science         日本媒類科学学会           CNRS INTERNATIONAL MAGAZINE         French National Center for Scientific Research           「m home         商店建築社                                                                                                    | ◆<br>東京:<br>Tokyo Metric<br>区市町村                                     | 都立図書館<br><sup>spellan Lbray</sup><br>寸立図書館新聞雑誌総合目録 | <ul> <li>▶ 都庁総合トップページ 回<br/>文字サイズ 小 申 太 星太</li> <li>➡ English guide (PDF形式 394KB)</li> </ul> |  |
|----------------------------------------------------------------------------------------------------|----------------------------------------------------------------------|----------------------------------------------------|----------------------------------------------------------------------------------------------|--|
| トップページ>新聞雑誌名から探す         新田雑誌名から探す         五十音別表示         五十音       0 ▲ ア カ サ タ ナ ハ マ ヤ ラ ワ         キーワード検索         キーワード検索         キーワード使衆         第二 ・ ワード検索         第二 ・ ワード検索         第二 ・ ワード検索         第二 ・ ワード検索         第二 ・ ワード検索         第二 ・ ワード検索         第二 ・ ・ ・ ・ ・ ・ ・ ・ ・ ・ ・ ・ ・ ・ ・ ・ ・ ・ ・                                                                                                    |                                                                      | 新聞雑誌名から探す                                          | 図書館から探す                                                                                      |  |
| 新聞雑誌名から探す         五十音       0 ▲ ア カ サ タ ナ ハ マ ヤ ラ ワ         キーワード検索         キーワード タイトル(深空、カタカナヨミ)、出版者(演空)を入力してください         検索種別       ● すべて ● 新聞 ● 雑誌         言語       ● すべて ● 日本語 ● ハングル ● 中文 ● 欧文 ● その他         所蔵館       自治体:         すべて       図書館:         「秋索       検索条件をクリア         ● 体索       ● 日本語 ● ハングル ● 中文 ● 欧文 ● その他         ● すべて ● 日本語 ● ハングル ● 中文 ● 欧文 ● その他       ● すべて ● 日本語 ● ハングル ● 中文 ● 欧文 ● その他         ● すべて ● 日本語 ● ハングル ● 中文 ● 欧文 ● その他       ● すべて ● 大 ● 上         ● すべて ● 日本語 ● ハングル ● 中文 ● 欧文 ● その他       ● 市蔵館:         ● すべて ● 日本語 ● ハングル ● 中文 ● 欧文 ● その他       ● 市蔵館:         ● すべて ● 丁 ● と ● 小 グ ● 文 ● 欧文 ● その他       ● 市蔵         ● すべて ● 丁 ● 「 ● 本社       ● 様索条件をクリア         ● 体索条件をクリア       ● 書館:       ● すべて ● 「 ● 本         ● なん ● 大 ● 「 ● 本       ● 日本       ● ● ● ● ● ● ● ● ● ● ● ● ● ● ● ● ● ● ●                                                                                                    | <u>トップページ</u> >                                                      | ・新聞雑誌名から探す                                         |                                                                                              |  |
| 五十音       0       A       ア       カ       ヴ       ブ       マ       マ <td>新聞雑誌名カ</td> <td>から探す</td> <td></td> | 新聞雑誌名カ                                                               | から探す                                               |                                                                                              |  |
| 五十音       0       A       ア       カ       サ       タ       ナ       マ       マ       ワ       ワ         キーワード検索       キーワード       タ       ケ       ケ       ア       カ       カ       カ       カ       カ       カ       カ       カ       カ       カ       カ       サ       マ       ヤ       ワ       カ       カ                                             | - 五十音別表                                                              | 示                                                  |                                                                                              |  |
| キーワード検索         キーワード       タイトル(漢字、カタカナヨミ)、出版者(漢字)を入力して(ださい)         検索種別       ● すべて ● 新聞 ● 雑誌         言語       ● すべて ● 日本語 ● ハングル ● 中文 ● 欧文 ● その他         所蔵館       自治体:         マイ       図書館:         「秋索       秋索         秋索       秋索条件をクリア                                                                                                    | 五十音                                                                  | 0 A ア カ サ タ ナ ハ マ ヤ ラ                              | 5 D                                                                                          |  |
| キーワード       タイルル(漢字、カタカナヨミ)、出版者(漢字)を入力してください         検索種別       ● すべて ● 新聞 ● 雑誌         言語       ● すべて ● 日本語 ● ハングル ● 中文 ● 欧文 ● その他         所蔵館       自治体:       すべて ・         図書館:       すべて ・       図書館:         「秋索       秋索       秋索条件を2017         ● 枝索結果一覧       総件数 3682 件         ※タイトルをクリックすると、各新聞雑誌の詳細画面と所蔵している図書館の一覧の画面に移動します。         ● 女イトル ▲       出版者         ▲ CE建設業界       日本建設業連合会         Butterfly Science       日本媒類科学学会         CNRS INTERNATIONAL MAGAZINE       French National Center for Scientific Research         「m home       商店建築社                                                                                                    | キーワード                                                                | 検索                                                 |                                                                                              |  |
| 検索種別 ● すべて ● 新聞 ● 雑誌<br>言語 ● すべて ● 日本語 ● ハングル ● 中文 ● 欧文 ● その他<br>所蔵館 自治体 : すべて ▼ 図書館 : すべて ▼<br>● 検索結果一覧 総件数 3682 件<br>**タイトルをクリックすると、各新聞雑誌の詳細画面と所蔵している図書館の一覧の画面に移動します。<br>● ケイトル ▲ 1版者<br>ACE建設業界 日本建設業連合会<br>Butterfly Science 日本媒類科学学会<br>CNRS INTERNATIONAL MAGAZINE French National Center for Scientific Research<br>Im home 商店建築社                                                                                                    | キーワード                                                                | タイトル(漢字、カタカナヨミ)、出版者(漢字)を入力してください                   |                                                                                              |  |
| 言語 ●すべて ●日本語 ●ハングル ●中文 ●欧文 ● その他<br>所蔵館 自治体: すべて ● 図書館: すべて ・          ● すべて ●日本語 ● ハングル ● 中文 ● 欧文 ● その他         ● 所蔵館       自治体: すべて ●       図書館: すべて ●         ● 様案       ● 様案       ● 様案         ● 特徴 3682 件       ● 秋索 ● 体容の目本       ● 様素         ※タイトルをクリックすると、各新聞雑誌の詳細画面と所蔵している図書館の一覧の画面に移動します。       ● 単の       ● 単の         ● 女子トル ▲       ● 日本建設業連合会       ● 日本建設業連合会       ● 目本         Butterfly Science       日本 健類科学学会       ● 「       ● 「         CNRS INTERNATIONAL MAGAZINE       French National Center for Scientific Research       ● 「         Im home       ● 商店建築社       ● 「       ● 「                                                                                                    | 検索種別                                                                 | ● すべて ◎ 新聞 ◎ 雑誌                                    |                                                                                              |  |
| 所蔵館       自治体: すべて ●       図書館: すべて ●       検索       検索       検索       検索       検索       検索       体索       体をクリア          ・・・・・・・・・・・・・・・・・・・・・・・・・・・・・・・                                                                                                    | 言語                                                                   | ● すべて ◎ 日本語 ◎ ハングル ◎ 中文 ◎ 欧文 ◎ そ                   | の他                                                                                           |  |
| 検索結果一覧       総件数 3682 件         ※タイトルをクリックすると、各新聞雑誌の詳細画面と所蔵していン       雪館の一覧の画面に移動します。         タイトル▲       出版者         ACE建設業界       日本建設業連合会         Butterfly Science       日本螺類科学学会         CNRS INTERNATIONAL MAGAZINE       French National Center for Scientific Research         Im home       商店建築社                                                                                                    | 所蔵館                                                                  | 自治体: すべて   ▼   図書館: すべて                            | <ul> <li>▼</li> <li>検索</li> <li>検索条件をクリア</li> </ul>                                          |  |
| タイトル▲出版者ACE建設業界日本建設業連合会Butterfly Science日本螺類科学学会CNRS INTERNATIONAL MAGAZINEFrench National Center for Scientific ResearchIm home商店建築社                                                                                                    | ■検索結果一覧 総件数 3682件<br>※タイトルをクリックすると、各新聞雑誌の詳細画面と所蔵している図書館の一覧の画面に移動します。 |                                                    |                                                                                              |  |
| ACE建設業界         日本建設業連合会           Butterfly Science         日本媒類科学学会           CNRS INTERNATIONAL MAGAZINE         French National Center for Scientific Research           Im home         商店建築社                                                                                                    |                                                                      | タイトル 🔺                                             | 出版者                                                                                          |  |
| Butterfly Science         日本蝶類科学学会           CNRS INTERNATIONAL MAGAZINE         French National Center for Scientific Research           I'm home         商店建築社                                                                                                    | <u>ACE建設業界</u>                                                       |                                                    | 日本建設業連合会                                                                                     |  |
| CNRS INTERNATIONAL MAGAZINE         French National Center for Scientific Research           I'm home         商店建築社                                                                                                    | Butterfly Science                                                    |                                                    | 日本蝶類科学学会                                                                                     |  |
| I'm home     商店建築社                                                                                                    | CNRS INTERNATIONAL MAGAZINE                                          |                                                    | French National Center for Scientific Research                                               |  |
|                                                                                                    | <u>I'm home</u>                                                      |                                                    | 商店建築社                                                                                        |  |
| the rotarian Rotary International                                                                                                    | the rotarian                                                         |                                                    | Rotary International                                                                         |  |

![](_page_9_Picture_4.jpeg)

(2). 検索機能について

各検索機能を以下に記述します。

| 五十音別表示 |                                     |  |  |  |  |
|--------|-------------------------------------|--|--|--|--|
| 五十音    | 0 A ア カ サ タ ナ ハ マ ヤ ラ ワ             |  |  |  |  |
| キーワード  | - キーワード検索                           |  |  |  |  |
| キーワード  | タイトル(漢字、カタカナヨミ)、出版者(漢字)を入力してください    |  |  |  |  |
| 検索種別   | ●すべて○新聞○雑誌                          |  |  |  |  |
| 言語     | ●すべて○日本語○ハングル○中文○欧文○その他             |  |  |  |  |
| 所蔵館    | 自治体: [すべて ∨ 図書館: [すべて ∨ 検索 検索条件をクリア |  |  |  |  |

① 五十音別表示

行頭文字を押下すると、その行の内容が表示されます。展開された文字をさらに押下 すると選択した文字から始まる資料を一覧で表示します。

| штнала |     |            |  |  |
|--------|-----|------------|--|--|
| 五十音    | 0 A | アカサタナハマヤラワ |  |  |
|        |     | アイウエオ      |  |  |

② キーワード検索

各検索条件に基づいて検索を行います。

| 検索機能     | 内容                                      |
|----------|-----------------------------------------|
| キーワード    | タイトルと出版者のキーワードを入力してください。                |
|          | タイトルはカタカナよみでも検索できます。                    |
| 検索種別     | 検索する対象を新聞または雑誌に絞るための機能です。               |
|          | [すべて]、[新聞]、[雑誌]よりいずれかを選択してください。         |
| 言語       | 検索する対象の言語を絞るための機能です。                    |
|          | [すべて]、[日本語]、[ハングル]、[中文]、[欧文]、[その他]よりいずれ |
|          | かを選択してください。                             |
| 所蔵館[自治体] | 所蔵館を絞るための機能です。                          |
|          | 所蔵している図書館の所属する自治体が選択可能です。               |
| 所蔵館[図書館] | 所蔵館を絞るための機能です。                          |
|          | 所蔵している図書館が選択可能です。利用の際は、[自治体]の選択後、       |
|          | [図書館]の選択を行ってください。                       |

③ [検索]ボタン

押下すると、上記キーワード検索の内容に基づいて検索を実行します。

- ④ [検索条件をクリア]ボタン
   キーワードを空白にし、検索種別「すべて」、自治体「すべて」、図書館「すべて」
   の状態に戻します。検索結果一覧を最初の状態に戻す場合は、[検索条件をクリア]ボタンを押下後、再度[検索]ボタンを押下してください。
- (3). 検索結果一覧について

検索結果一覧の表示項目について、以下に記述します。

| 項目   | 内容                                |
|------|-----------------------------------|
| 総件数  | 検索条件に該当する資料の総件数が表示されます。           |
| タイトル | 検索された資料のタイトルが表示されます。              |
|      | 一覧の[タイトル]を押下するとタイトルの昇順及び降順に並び変えるこ |
|      | とが可能です。                           |
| 出版者  | 検索された資料の出版者が表示されます。               |
|      | 一覧の[出版者]を押下すると出版者の昇順及び降順に並び変えることが |
|      | 可能です。                             |

#### ■ 新聞雑誌検索詳細画面

(1). 新聞雑誌検索画面の検索結果一覧より[タイトル]を押下すると、選択したタイトルの 詳細画面へ遷移します。

#### ■検索結果一覧 総件数 62件

※タイトルをクリックすると、各新聞雑誌の詳細画面と所蔵している図書館の一覧の画面に移動します。

|   | タイトル          | 出版者    |
|---|---------------|--------|
| C | <u>IPZ7-ジ</u> | イカロス出版 |
|   | <u>エアライン</u>  | イカロス出版 |
|   | エアワールド        | エアワールド |

| 東京都立図書館<br>Tokyo Metropolitan Litrary                                                                                                    |                    |            |                |                                 |                | ▶ 都庁総<br>文字サイズ | 合トップページ [2<br>小 中 大 最大 |
|----------------------------------------------------------------------------------------------------|--------------------|------------|----------------|---------------------------------|----------------|----------------|------------------------|
| 区市町                                                                                                    | 村立図書館              | 新聞雑誌総      | <b>録目合</b> 》   | 录 English guide 况 (PDF形式 394KB) |                |                |                        |
|                                                                                                    | 新聞雑誌名              | から探す       |                | 図書館から探す                         |                |                |                        |
| トップページ                                                                                                    | > <u>新聞雑誌名から探す</u> | - > 新聞雑誌詳細 |                |                                 |                |                |                        |
| 新聞雑誌詳                                                                                                    | 細                  |            |                |                                 |                |                |                        |
| タイトル                                                                                                    |                    | エアステージ     |                |                                 |                |                |                        |
| タイトルよみ                                                                                                    |                    | エアステージ     |                |                                 |                |                |                        |
| 刊行頻度                                                                                                    |                    | 月刊         |                |                                 |                |                |                        |
| 出版者                                                                                                    |                    | イカロス出版     |                |                                 |                |                |                        |
| 種別 衆                                                                                                    |                    | 雑誌         |                |                                 |                |                |                        |
| 言語                                                                                                    |                    | 日本語        |                |                                 |                |                |                        |
| 注記                                                                                                    |                    |            |                |                                 |                |                |                        |
| ■所蔵館一覧 所蔵館件数2件<br>※図書館名をクリックすると、各図書館の詳細画面に移動します。                                                                                                    |                    |            |                |                                 |                |                |                        |
|                                                                                                    | 四書                 | 開名         | <u>保存注記(目)</u> | ~                               | <u>保存汪記(全)</u> | 任存期间           | 汪記又七                   |
| 葛飾区                                                                                                    | <u>中央図書館</u>       |            |                | ~                               |                | 1年             |                        |
| 目黒区 区内在庫館                                                                                                    |                    |            | ~              |                                 | 5年             |                |                        |
| ▶ サイトポリシー ▶ 個人情報について<br>都立中央図書館 〒106-8575 港区南麻布5-7-13 03-3442-8451<br>都立多摩図書館 〒185-8520 国分寺市泉町2-2-26 042-359-4020<br>Convript © 2015 専売範立図書館 41 - Riphts Reserved |                    |            |                |                                 |                |                |                        |

(2). 詳細情報について

表示される資料の詳細情報について以下に記述します。

| 項目     | 内容                                       |  |
|--------|------------------------------------------|--|
| タイトル   | 資料のタイトルが表示されます。                          |  |
| タイトルよみ | 資料のタイトルよみが表示されます。ここでは、配列用タイトルよみは         |  |
|        | 表示されません。                                 |  |
| 刊行頻度   | 資料の刊行頻度が表示されます。                          |  |
| 出版者    | 資料の出版者が表示されます。                           |  |
| 種別     | 資料の種別([雑誌]または[新聞])が表示されます。               |  |
| 言語     | 資料の言語([日本語]、[ハングル]、[中文]、[欧文]または[その他])が表示 |  |
|        | されます。                                    |  |
| 注記     | 資料の注記が表示されます。表示する情報がない場合は、空の状態で表         |  |
|        | 示されます。                                   |  |

(3). 所蔵館一覧について

新聞雑誌検索詳細画面の下部に、該当資料が所蔵されている図書館が一覧で表示され ます。表示項目について、以下に記述します。

| 項目      | 内容                                  |
|---------|-------------------------------------|
| 自治体     | 所蔵している図書館が属する自治体の名前が表示されます。         |
|         | 一覧の[自治体]を押下すると自治体の昇順及び降順に並び変えることが   |
|         | 可能です。                               |
| 図書館名    | 所蔵している図書館の名前が表示されます。                |
|         | 一覧の[図書館名]を押下すると図書館名の昇順及び降順に並び変えるこ   |
|         | とが可能です。                             |
| 保存注記(自) | 該当資料の各図書館での保存注記の始まりを表示します。          |
|         | 一覧の[保存注記(自)]を押下すると保存注記(自)の昇順及び降順に並び |
|         | 変えることが可能です。                         |
| 保存注記(至) | 該当資料の各図書館での保存注記の終わりを表示します。          |
|         | 一覧の[保存注記(至)]を押下すると保存注記(至)の昇順及び降順に並び |
|         | 変えることが可能です。                         |
| 保存期間    | 該当資料の各図書館での保存期間を表示します。              |
|         | 一覧の[保存期間]を押下すると保存期間の昇順及び降順に並び変えるこ   |
|         | とが可能です。                             |
| 注記メモ    | 保存注記に関するメモが表示されます。                  |
|         | 一覧の[注記メモ]を押下すると注記メモの昇順及び降順に並び変えるこ   |
|         | とが可能です。                             |

所蔵館一覧より[図書館名]を押下すると選択した図書館の詳細情報が表示されている画面へ 遷移します。

※図書館の詳細画面については P.17 にて記述しています。

#### 4. 図書館から探す

#### ■ 図書館検索画面

(1). トップ画面の[図書館から探す]を押下すると下記のページが表示されます。当画面では、図書館名から所蔵を検索することができます。

| <ul> <li>東京都立図書</li> <li>Tokyo Metropolitan Library</li> <li>区市町村立図書</li> </ul>                                                                                                    |                                                    | ▶ 都庁総<br>文字サイズ<br>English guide | 合トップページ 回<br>小 中 大 最大<br>(PDF形式 394KB) |          |  |
|----------------------------------------------------------------------------------------------------|----------------------------------------------------|---------------------------------|----------------------------------------|----------|--|
| 新聞執                                                                                                    | 誌名から探す                                             | 図書                              | 言館から探す                                 |          |  |
| <u>トップページ</u> > 図書館から掛                                                                                                    | 業す                                                 |                                 |                                        |          |  |
| 図書館から探す                                                                                                    |                                                    |                                 |                                        |          |  |
| キーワード検索                                                                                                    |                                                    |                                 |                                        |          |  |
| 自治体 すべて ▼                                                                                                    | ]                                                  |                                 |                                        |          |  |
| <b>キーワード</b> 検索したいキー                                                                                                    | ワードを入力してください                                       |                                 |                                        |          |  |
| <ul> <li>詳細検索</li> <li>電子メー川</li> <li>インターネ</li> <li>無線LANG</li> <li>持参/ペンゴ</li> <li>WordやEx</li> <li>有料オンラ</li> <li>有料オンラ</li> <li>カラーコヒ</li> <li>障害者サー</li> <li>コンパクト</li> <li>他自治体域</li> <li>独立館であ</li> </ul> |                                                    |                                 |                                        | 検索条件をクリア |  |
| ■検索結果一覧<br>※図書館名をクリックすると                                                                                                    | ■検索結果一覧 総件数 442件<br>※図書館名をクリックすると、名図書館の詳細画面に移動します。 |                                 |                                        |          |  |
| 自治体 ▲                                                                                                    |                                                    | 図書館名                            |                                        |          |  |
| 足立区                                                                                                    | 中央図書館                                              |                                 |                                        |          |  |
| 足立区                                                                                                    | 伊興図書館                                              |                                 |                                        |          |  |
| 足立区                                                                                                    | 梅田図書館                                              |                                 |                                        |          |  |
| 足立区                                                                                                    | 興本図書館                                              |                                 |                                        |          |  |
| 足立区                                                                                                    | 江北図書館                                              |                                 |                                        |          |  |

![](_page_14_Figure_4.jpeg)

| 江東区                                                                                                    | 城東図書館                                          |  |
|----------------------------------------------------------------------------------------------------|------------------------------------------------|--|
| 江東区                                                                                                    | 砂町図書館                                          |  |
| 江東区                                                                                                    | 東陽図書館                                          |  |
| 江東区                                                                                                    | 豊洲図書館                                          |  |
| 江東区                                                                                                    | 東大島図書館                                         |  |
| 1 2 3 4 5 >>                                                                                                    |                                                |  |
| ▶ サイトボリシー ▶ 個人情報について<br>都立中央図書館 〒106-8575 港区南麻布5-7-13 03-3442-8451<br>都立多摩図書館 〒185-8520 国分寺市泉町2-2-26 042-359-4020 |                                                |  |
|                                                                                                    | Copyright © 2015 東京都立図書館. ALL Rights Reserved. |  |

(2). 検索機能について

各検索機能を以下に記述します。

| - キーワード | 検索                                 | <br> |          |
|---------|------------------------------------|------|----------|
| 自治体     | ৰিশন <b>প</b>                      |      |          |
| キーワード   | 検索したいキーワードを入力してください                |      |          |
| 詳細検索    | <br>□ 電子メールでレファレンスを受け付けている         |      |          |
|         | □インターネットが利用できる                     |      |          |
|         | □無線LANの設備がある                       |      |          |
|         | □ 持参パソコン用電源席を設けている                 |      |          |
|         | □WordやExcel等を使えるパソコンがある            |      |          |
|         | □有料オンラインデータベースが利用できる               |      |          |
|         | □有料オンラインデータベースのプリントアウトサービスが利用できる   |      |          |
|         | □カラーコピー設備あり                        |      |          |
|         | □ 障害者サービス用力セット所蔵あり                 |      |          |
|         | □ 障害者サービス(対面朗読・録音図書作成・資料の宅配など)実施あり |      |          |
|         | □コンパクトディスク所蔵あり                     |      |          |
|         | □他自治体の住民も資料貸出可                     |      |          |
|         | □ 隣接自治体の住民も資料貸出可                   |      |          |
|         | □独立館でない分室や職員が常駐してない小規模図書館          | 検索   | 検索条件をクリア |

① キーワード検索

各検索条件に基づいて検索を行います。

| 検索機能  | 内容                                 |
|-------|------------------------------------|
| 自治体   | 検索する対象を自治体で絞るための機能です。              |
|       | 所蔵している図書館が属する自治体が選択可能です。           |
| キーワード | 検索したい図書館名の一部分を入力してください。            |
| 詳細検索  | 検索したい各図書館のインターネット等サービス状況で絞るための機能   |
|       | です。チェックボックス形式で以下の項目より複数選択が可能です。    |
|       | ■ 電子メールでレファレンスを受け付けている             |
|       | ■ インターネット利用ができる                    |
|       | ■ 無線 LAN の設置がある                    |
|       | ■ 持参パソコン用電源席を設けている                 |
|       | ■ Word や Excel 等を使えるパソコンがある        |
|       | ■ 有料オンラインデータベースが利用できる              |
|       | ■ 有料オンラインデータベースのプリントアウトサービスが利用できる  |
|       | ■ カラーコピー設備あり                       |
|       | ■ 障害者サービス用カセット所蔵あり                 |
|       | ■ 障害者サービス(対面朗読・録音図書作成・資料の宅配など)実施あり |
|       | ■ コンパクトディスク所蔵あり                    |

② [検索]ボタン

押下すると、上記キーワード検索の内容に基づいて検索を実行します。

- ③ [検索条件をクリア]ボタン キーワードを空白にし、自治体「すべて」とし、詳細検索のチェックがすべて外れた 状態に戻します。検索結果一覧を最初の状態に戻す場合は、[検索条件をクリア]ボタ ンを押下後、再度[検索]ボタンを押下してください。
- (3). 検索結果一覧について

検索結果一覧の表示項目について、以下に記述します。

| 項目   | 内容                                |  |
|------|-----------------------------------|--|
| 総件数  | 検索条件に該当する図書館の総件数が表示されます。          |  |
| 自治体  | 検索された図書館が属する自治体が表示されます。           |  |
|      | 一覧の[自治体]を押下するとタイトルの昇順及び降順に並び変えること |  |
|      | が可能です。                            |  |
| 図書館名 | 検索された図書館の名前が表示されます。               |  |
|      | 一覧の[図書館名]を押下するとタイトルの昇順及び降順に並び変えるこ |  |
|      | とが可能です。                           |  |

#### ■ 図書館検索詳細画面

(1). 図書館検索画面の検索結果一覧より[図書館名]を押下すると、選択した図書館の詳細画 面へ遷移します。

| ■検索結果一覧                        | 総件数 9件      |  |  |  |
|--------------------------------|-------------|--|--|--|
| ※図書館名をクリックすると、各図書館の詳細画面に移動します。 |             |  |  |  |
| <u>自治体</u> ▲                   | 図書館名        |  |  |  |
| 立川市                            | 中央図書館       |  |  |  |
| 立川市                            | 上砂図書館       |  |  |  |
| 立川市                            | <u>幸図書館</u> |  |  |  |

| ● 東京都立図                                | ]書館                                                                                                    | ▶ 都庁総合トップページ 回<br>→字サイズ 小 由 大 黒太                      |
|----------------------------------------|----------------------------------------------------------------------------------------------------|-------------------------------------------------------|
| ▼ Tokyo Metropolitan Library<br>区市町村立図 | ]書館新聞雑誌総合目録                                                                                                    | English guide 人 (PDF形式 394KB)                         |
| 新聞                                     | 割雑誌名から探す                                                                                                    | 図書館から探す                                               |
| <u>トップページ</u> > 図書館か                   | <u>ら探す</u> > 図書館情報詳細                                                                                                    |                                                       |
|                                        |                                                                                                    |                                                       |
|                                        | http://www.city.tachikawa.lg.jp/toshokan/kanko/shogaigak                                                                           | ushu/toshokan/ 🛛 🦚                                    |
| この図書館の所蔵一覧で                            |                                                                                                    | 大きな地図で見る 図                                            |
| 凶首貼冶                                   | 甲矢凶首郎                                                                                                    | 地図 航空写真 []                                            |
| 郵便番号                                   | 190-0012                                                                                                    | PLAY! PLAY! ロゴンイレブン マ<br>立川高松町西店                      |
| 所在地                                    | 曙町2-36-2                                                                                                    | フラブホテル た 福 限                                          |
| 電話番号                                   | 042-528-6800                                                                                                    | ホテルエミシア車支売川<br>フェ立川店 曜町 553 😜 🏭 🕇                     |
| 座席数 ※机席(椅子のみ)                          | 149(116)                                                                                                    |                                                       |
| 開館時間                                   | AM10~PM8(土・日曜日、祝日は~PM5)                                                                                                    | ○○○○○○○○○○○○○○○○○○○○○○○○○○○○○○○○○○○○                  |
| 休館日                                    | <ul> <li>・月曜日(祝日の場合は翌平日)</li> <li>・第3木曜日(祝日の場合は翌平日)</li> <li>・海の日、年末年始、特別整理期間</li> </ul>                                           |                                                       |
| 交通機関                                   | JR「立川駅」北口から徒歩10分                                                                                                    |                                                       |
| 駐車場                                    | ありません                                                                                                    |                                                       |
|                                        | ありません                                                                                                    |                                                       |
| 備考                                     | 立川駅北口から徒歩10分。所蔵資料数およそ52万点(平<br>す。市民の皆さまの様々な資料要求にお応えできるよ<br>幅と奥行きのある図書館サービスを展開します。<br>(2022年6月24日現在)                                | 7成31年3月現在)を数える、市内最大規模の図書館で<br>う、市内各図書館との緊密なネットワークのもと、 |
| 詳細情報                                   | ▶ 電子メールでレファレンスを受け付けている                                                                                                    |                                                       |
|                                        | インターネットが利用できる                                                                                                    |                                                       |
|                                        | ▶ 持参パソコン用電源席を設けている                                                                                                    |                                                       |
|                                        | ■ 有料オンラインデータベースが利用できる                                                                                                    |                                                       |
|                                        | ■ ■ 有料オンラインデータベースのプリントアウト                                                                                                    | サービスが利用できる                                            |
|                                        | 🍯 カラーコピー設備あり                                                                                                    |                                                       |
|                                        | 🟩 障害者サービス用カセット所蔵あり                                                                                                    |                                                       |
|                                        | □ 障害者サービス(対面朗読・録音図書作成・資料                                                                                                    | の宅配など)実施あり                                            |
|                                        | 💿 コンパクトディスク所蔵あり                                                                                                    |                                                       |
|                                        | <b>貸</b> 隣接自治体の住民も資料貸出可                                                                                                    |                                                       |
|                                        | ■ サイトポリシー ■ 個人情報にご<br>都立中央図書館 〒106-8575 港区南麻布5-7-13 03<br>都立多摩図書館 〒185-8520 国分寺市泉町2-2-26<br>Copyright © 2015 東京都立図書館. ALL Rights F | ついて<br>3-3442-8451<br>042-359-4020<br>Reserved.       |

(2). 詳細情報について

表示される図書館の詳細情報について以下に記述します。

| 項目        | 内容                                    |  |  |
|-----------|---------------------------------------|--|--|
| 図書館名      | 図書館の名前が表示されます。                        |  |  |
| 地図        | 画面右上に図書館の所在を示す地図が表示されます。              |  |  |
|           | 地図の上の[大きな地図で見る]を押下すると、新しく画面が立ち上がり     |  |  |
|           | 該当図書館の位置を中心とした GoogleMaps のページへ遷移します。 |  |  |
| 郵便番号      | 図書館の郵便番号が表示されます。                      |  |  |
| 所在地       | 図書館の所在地が表示されます。                       |  |  |
| 電話番号      | 図書館の電話番号が表示されます。                      |  |  |
| 座席数       | 図書館の机席の数が表示されます。                      |  |  |
| ※机席(椅子のみ) | ()内の数字は椅子のみの座席数になります。                 |  |  |
| 開館時間      | 図書館の開館時間が表示されます。                      |  |  |
| 休館日       | 図書館の休館日が表示されます。                       |  |  |
| 交通機関      | 図書館への行き方及び最寄駅が表示されます。                 |  |  |
| 駐車場・駐輪場   | 図書館や図書館の近隣に使用可能な駐車場・駐輪場が表示されます。表      |  |  |
|           | 示する情報がない場合は、空の状態で表示されます。              |  |  |
| 備考        | 図書館の特徴など該当図書館に関連した情報が表示されます。表示する      |  |  |
|           | 情報がない場合は、空の状態で表示されます。                 |  |  |
| 詳細情報      | インターネット等サービス状況が表示されます。表示する情報がない場      |  |  |
|           | 合は、空の状態で表示されます。                       |  |  |

(3). [この図書館の所蔵一覧を見る]について

#### この図書館の所蔵一覧を見る

上記リンクを押下すると該当図書館で絞り込まれた状態の新聞雑誌検索画面へ遷移し ます。

※新聞雑誌検索画面については P.10 にて記述しています。